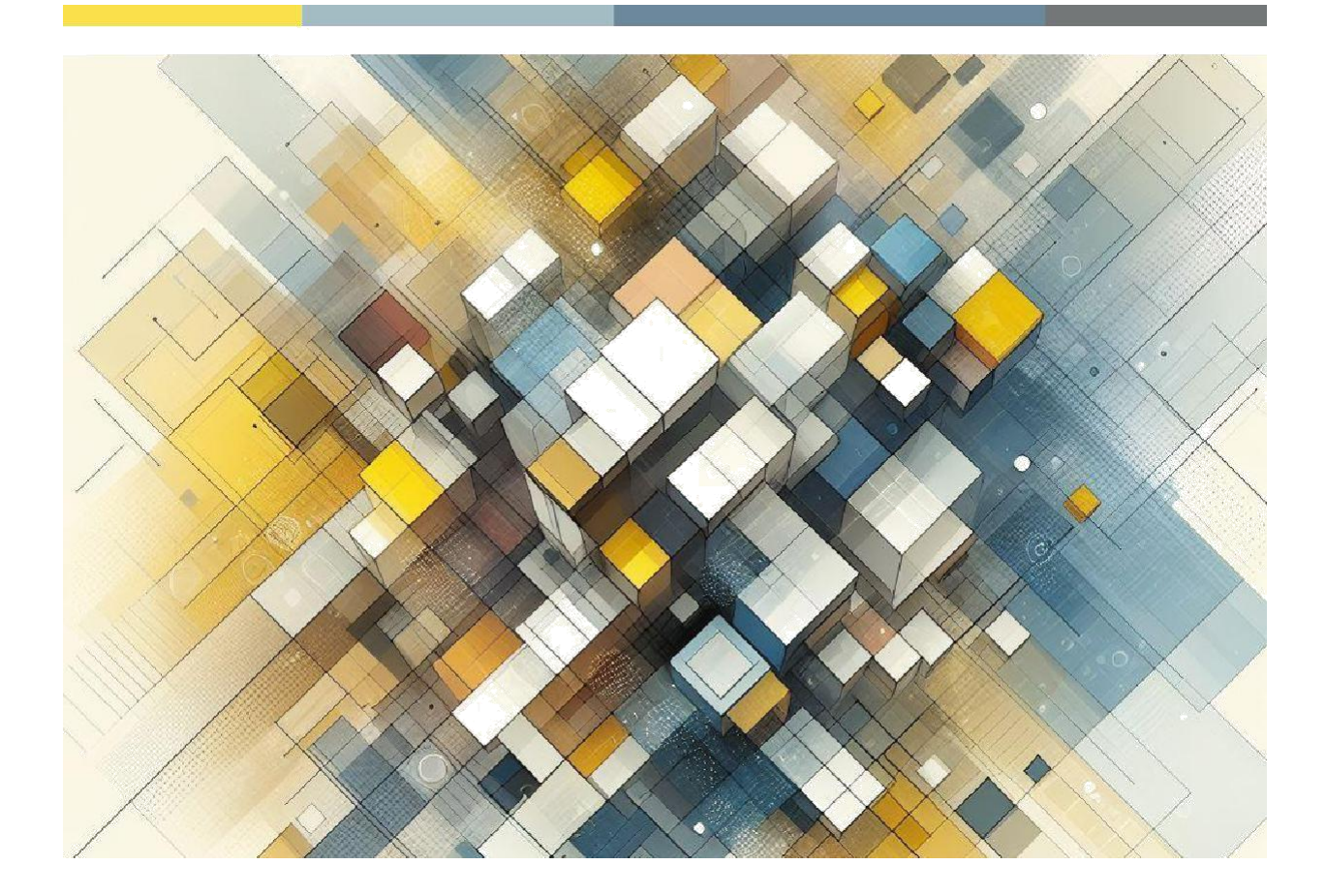

# **Explanatory Manual for**

## accommodation

Guide to the StayTour software for local tax management

StayTour of Hyksos s.r.l

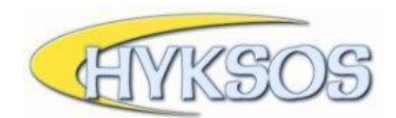

## Index

| Main menu                    | 2 |
|------------------------------|---|
|                              |   |
| Declarations                 | 3 |
| Detail statements            | 4 |
|                              |   |
| Credential management        | 6 |
|                              |   |
| Optional internal management | 7 |
| Customer management          | 8 |
| Booking management           | 9 |

## Main menu

After completing the login procedure, you can access the program's homepage.

Inside this page you can see: the navigation menu (on the left), any communications from the organization (shown in red), the list of communications-news and the section dedicated to the activation of one of the two optional management (which will be discussed later).

|                      | HOTEL MONTECARLO DI PROVA                                                                                                    |
|----------------------|----------------------------------------------------------------------------------------------------|
|                      | Comunicazione di prova da parte del Comune di Prova:<br>eventuali avvisi da parte dell'Ente appariranno in questa sezione in questo modo. |
| STEMMA COMUNE        | Comunicazioni - News                                                                                                    |
|                      | Esempio di News                                                                                                    |
|                      | Istituzione imposta di soggiorno                                                                                                    |
|                      | Uso gestionali interni e privacy/trattamento dati                                                                                         |
| HOME                 | Informativa privacy per agente riscossore imposta di soggiorno                                                                            |
| Dichiarazioni        |                                                                                                    |
| Anagrafica           | Vuoi usare i gestionali interni racoitativi (gestione clienti/booking)? No V                                                              |
| Istruzioni per l'uso |                                                                                                    |
| Video Tutor          |                                                                                                    |
| Gestione credenziali |                                                                                                    |

The main menu is also visible by clicking on 'HOME' in the **navigation** menu.

Clicking on one of the news-communications will open a screen with the detail of this.

| ~                           | HOTEL MONTECARLO DI P                                                                                    | ROVA                                                                             | Logout | Gestione | ay Tour<br>Presenze |
|-----------------------------|----------------------------------------------------------------------------------------------------|----------------------------------------------------------------------------------|--------|----------|---------------------|
|                             | Comunicazione di prova di<br>eventuali avvisi da parte dell                                              | Comunicazioni - Google Chrome                                                    |        | D        | ×                   |
|                             | Comunicazioni - News<br>Esempio di News<br>Istituzione imposta di soggio<br>Uso gestionali interni e pri | Esempio di News<br>Questo è un esempio dimostrativo di come appariranno le news! |        |          |                     |
| HOME                        | Informativa privacy per agent                                                                            |                                                                                  |        |          |                     |
| Dichiarazioni<br>Anagrafica | Vuoi usare i gestionali interni                                                                          |                                                                                  |        |          |                     |
| Istruzioni per l'uso        |                                                                                                    |                                                                                  |        |          |                     |
| Video Tutor                 |                                                                                                    |                                                                                  |        |          |                     |
| Gestione credenziali        |                                                                                                    |                                                                                  |        |          |                     |

## **Declarations**

The 'Declarations' section allows you to create and display a new declaration.

|                      | HOTEL MONTECARLO DI PROVA       | Dichiaraz. annua | ile 30 giugno | e Mod. 21             | X TOHL<br>resenze |
|----------------------|---------------------------------|------------------|---------------|-----------------------|-------------------|
|                      | Anno 2024 V Rata 1 GenMar. V Cu | ea dichiarazione |               |                       |                   |
| STEMMA COMUNE        | Dichiarazione                   | Ospiti           | Pernottamenti | Importo Data Pag.     |                   |
|                      | 2023/4 OttDic.                  | 28               | 32            | 32,00                 | X                 |
|                      | 2023/3 LugSet.                  | 46               | 52            | 52,00 12/10/20        | 23                |
|                      | 2023/2 AprGiu.                  | 30               | 42            | 42,00 12/07/20        | 23                |
|                      | 2023/1 GenMar.                  | 12               | 20            | <b>20,00</b> 12/04/20 | 23                |
| HOME                 |                                 |                  |               |                       |                   |
| Dichiarazioni        |                                 |                  |               |                       |                   |
| Anagrafica           |                                 |                  |               |                       |                   |
| Istruzioni per l'uso |                                 |                  |               |                       |                   |
| Video Tutor          |                                 |                  |               |                       |                   |
| Gestione credenziali |                                 |                  |               |                       |                   |

Statements are listed from the most recent to the least recent. In each statement are highlighted: **total** guests, total overnight stays, total amount **and date to which the payment was made.** 

To create a new declaration, the following procedure is sufficient:

- In the first drop-down menu, under the name of the structure, select the reference year of the declaration (the program recommends it automatically)
- In the second drop-down menu select the specific declaration you want to create (the program recommends it automatically)
- Click the 'Create statement' button

The new statement will appear in the list with the default values set to zero.

#### **ATTENTION:**

The interface displayed in StayTour may vary from Body to Body according to the municipal regulation established.

## **Detail statements**

After the declaration is created (using the '**Create declaration**' button), it is sufficient to click on the wording of the line just generated to see its details.

The statement is characterized by a series of lines identifying the guests and the nights to be recorded during a specified period and ends with a segment summarizing the total amount to be paid and the payment methods.

The numerical compilation part consists of two sections:

- 1. **TAXABLE:** In the first section, it is required to enter the total of **presences subject to residence tax.**
- 2. **EXEMPT:** In the second section, however, it is required to enter the attendance of any **exempt guests (not subject to residence tax).**

| Attivita': Locazioni turistiche                      |        | Ospiti           | Pernottamenti           | Tariffa | Importo |       |
|------------------------------------------------------|--------|------------------|-------------------------|---------|---------|-------|
| Soggetti ad imposta Ottobre 2023                     |        | 28               | 32                      | 1.00    | 32.00 + | Salva |
| Soggetti ad imposta Novembre 2023                    |        | 0                | 0                       | 1.00    | 0.00 +  | Salva |
| Soggetti ad imposta Dicembre 2023                    |        | 0                | 0                       | 1.00    | 0.00 +  | Salva |
|                                                      | Totali | 28               | 32                      |         | 32,00   |       |
|                                                      |        | Ospiti<br>esenti | Pernottamenti<br>esenti |         |         |       |
| Minori sino al compimento di 14 anni                 |        | 0                | 0                       | Salva   |         |       |
| Assist, di degenti ricoverati e accompagn.           |        | 0                | 0                       | Salva   |         |       |
| Forze Armate e Vigili del Fuoco in servizio          |        | 0                | 0                       | Salva   |         |       |
| Autisti di pullman e accompagnatori turistici        |        | 0                | 0                       | Salva   |         |       |
| Volontari in eventi organizzati o di emergenza       |        | 0                | 0                       | Salva   |         |       |
| Alloggiati in ostelli o strut. della Ammin. Comunale |        | 0                | 0                       | Salva   |         |       |
| Alloggiati a seguito di eventi calamitosi            |        | 0                | 0                       | Salva   |         |       |
| Importo dichiarato: 32,00 €                          |        |                  |                         |         |         |       |

The confirmation of the data is done by clicking on **the** 'Save' button placed on the right of each row.

The entry of a number of nights **below** the number of guests will imply the highlighting of the amount in red color, in order to report the incorrect compilation.

It should be remembered that in the column of overnight stays, the total number **of nights subject** to adjustment **is requested** for each client during the reference period.

#### EXAMPLE:

Let's assume that in a month comes only one couple (Mario and Lucia) who stays for 3 nights. The calculation will be as follows:

3 nights (of Mario) + 3 nights (of Lucia) = 2 taxable guests and 6 taxable overnight stays. If in the month there were more guests, you should add up and enter the monthly totals directly.

If there are no presences during the reference period, it will be **sufficient** to create the declaration and leave it at zero remembering, before closing it, to click on the 'Confirm' button in such a way as to report to the municipality that during that month (or those months) There were no presences.

#### ATTENTION:

The declaration requirement **could vary from Body to Body according to the municipal regulation established.** It is therefore advisable to always refer to your municipal residence tax

regulations for more details.

## **Credential management**

The 'credential management' item **allows you to delegate any other users to a maximum** of 3 people. To do this, it will be sufficient to click on the entry *'insert* new user SPID' and fill in the fields 'name and surname' and 'fscale code'.

|                      | GESTIONE LOGIN<br>Utente connesso                                              | Logout |
|----------------------|--------------------------------------------------------------------------------|--------|
| STEMMA COMUNE        | HOTEL MONTECARLO DI PROVA<br>GIUSEPPE GARIBALDI<br>montecarlodiprova@prova.com |        |
|                      | Login tramite SPID                                                             |        |
| HOME                 |                                                                                |        |
| Dichiarazioni        | Utente SPID principale                                                         |        |
| Anagrafica           | GIUSEPPE GARIBALDI                                                             |        |
| Istruzioni per l'uso | GRBGPP87L04L741X                                                               |        |
| Video Tutor          |                                                                                |        |
| Gestione credenziali | Inserisci nuovo utente SPID                                                    |        |

When a new user is added, you can decide whether the new user will be able to add or remove other users. To do this, it will be sufficient to click on the box **'This** user can add/remove other SPID users?' before confirming the addition.

| No                                       | me e cognome: MARIO ROSSI        |  |
|------------------------------------------|----------------------------------|--|
|                                          | Codice fiscale: RSSMRA80L05F593A |  |
| Questo utente può aggiungere/rimuovere a | ltri utenti SPID? 🗌              |  |
|                                          | Salva                            |  |

## **Optional internal management**

(customer management/booking management)

Within StayTour there are two optional management tools useful to managers for the organization of their tourist presences:

- 1. Simple customer management
- 2. **Booking** *management* (only for municipalities in which it is active)

To activate the management is sufficient set to 'Yes' the **drop-down** menu of the request that is located on the homepage:

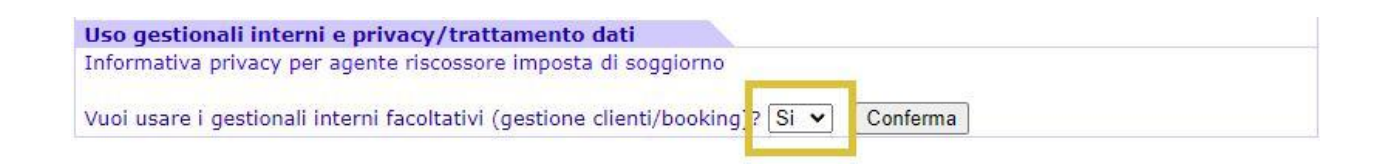

## **Customer management**

After having consented to the use of internal management, and having accepted the agreement for the designation of data processing (only at first activation), it will be possible to use the customer management, which will appear **between the items in the navigation menu on the left.** 

With the customer management it is possible to fill in exemptions and receipts of customers. When you start up, the list of all registered guests will appear along with some additional data (if entered) with a search function.

| ~                    | HOTEL MONTECARLO DI PROVA |          |                        | Gestione Presenze |
|----------------------|---------------------------|----------|------------------------|-------------------|
|                      | Cliente/ospite:           | Cerca    | aggiungi nuovo cliente |                   |
| STEMMA COMUNE        | Cliente                   | Comune   | C.F.                   |                   |
|                      | Francesco Francescat      | Bari     |                        | ×                 |
|                      | Giuliano Giuliani         |          | ABCDE1234HIJ56KL       | ×                 |
|                      | Luca Lucarelli            | Milano   |                        | ×                 |
|                      | Marco Marconi             | Roma     |                        | ×                 |
|                      | Mario Rossi               |          |                        | ×                 |
| HOME                 | Stefano Stefanel          |          | DEFT6789MKFS9067       | ×                 |
| Gestione clienti     | Vittorio Vittorini        | Cagliari |                        | ×                 |
| Dichiarazioni        |                           |          |                        |                   |
| Anagrafica           |                           |          |                        |                   |
| Statistiche          |                           |          |                        |                   |
| Istruzioni per l'uso |                           |          |                        |                   |
| Video Tutor          |                           |          |                        |                   |
| Gestione credenziali |                           |          |                        |                   |

By clicking on the name of a guest will be able to access the personal card to view the previous receipts and/ or create a new receipt.

| Nome cliente:                                                                     | Mario Rossi                           |                                                           |                                 |     |
|-----------------------------------------------------------------------------------|---------------------------------------|-----------------------------------------------------------|---------------------------------|-----|
| Comune di residenza:<br>Nato a:<br>Codice fiscale:                                | Aggiorna anagrafica                   | In dat                                                    | a: * in blu campi facoltativi   |     |
| Elenco ricevute                                                                   |                                       | Dettaglio ricevuta                                        |                                 |     |
| 18/03/2024 III; (<br><u>18/03/2024 - Quietanz</u><br><u>18/03/2024 - Esenzior</u> | Quietanza V<br>Inserisci<br>Inserisci | Causale Quietanza<br>Dal 18/03/2024<br>Al 22/03/2024      |                                 | 464 |
|                                                                                   |                                       | Soggetti 2<br>Pernottamenti 8 Num.<br>Tariffa Euro 1.00 V | totale pernottamenti imponibili |     |
|                                                                                   |                                       | Note Notazione di PH                                      | ROVA                            |     |

In addition to filling out the personal data (first and last name of the group leader is a fundamental field) you can generate a new receipt (discharge or exemption) by setting the date and type in the section 'List received' (on the left).

In the '**Details received**' section (on the right) you can enter the details of the declaration itself, including the subjects and overnight stays.

#### **IMPORTANT:**

The date entered in the '**Receipt** list' section (on the left) corresponds to the date of receipt and payment of the tourist tax.

Therefore it is important to enter the correct date for the software to perform the calculations correctly.

In the case of a settlement, it is possible to create an exemption at the same time (generally for minors) and automatically calculate the total number of taxable nights.

## If necessary, it is still possible to manually override the number of nights calculated by the program.

The printer icon, present on the upper right side of the section '**Received** details' allows to obtain the file . pdf of the receipt to be issued to the customer or to be kept at the facility in accordance with the rules.

If all the data has been entered correctly, at the end of the instalment it will be possible to complete **the periodic declaration automatically. To do this, you will need to go to the declaration you want to** fill in and click **on** 'Fill **declaration' (top right) > 'Automatically fill the declaration'.** 

## **Booking management**

The second management provides the possibility of managing a booking to facilitate the manager of the property in all its requirements and can be activated by entering the section 'Anagrafca', the menu on the left, and setting 'Yes' in the drop-down menu that follows the words 'Use the booking' at the bottom of the tab.The booking management excludes the customer management and vice versa, therefore it is not possible to use both simultaneously.

The booking interface includes a toolbar that allows you to benefit from the main activities:

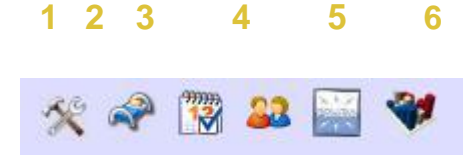

#### **1. Setting structure data**

With this setting you can set all the parameters of the structure (regional code, type of operation, number of stars...)

| 🛠 🌳 🔞 🚨 🔛 💜                      |                           |                        |                                                           |
|----------------------------------|---------------------------|------------------------|-----------------------------------------------------------|
| Codice regionale della struttura | Y1234                     | codice che identifie   | ca la struttura all'osservatorio turistico.               |
| Tipo di esercizio                | Albergo                   | ~                      | secondo la codifica ATECO                                 |
| Numero stelle, spighe, girasoli  | i 3 🗸                     |                        |                                                           |
| Camere disponibili               | i 7 per le RTA indicar    | re il numero di unita' | abitative, per i campeggi e le aree indicare le piazzole. |
| Posti letto disponibili          | i 16 al netto degli agg   | jiunti, per i camping  | si calcolano 4 posti letto per piazzola.                  |
| Hai più immobili ?               | N 🗸 da attivare per chi h | na un unico account i  | n polizia con più immobili.                               |
| Sul booking                      | 1                         |                        |                                                           |
| Visualizzo la lista prenotazioni | i Si 🗸                    |                        |                                                           |
|                                  | Aggiorna                  |                        |                                                           |

#### 2. Setting up the housing units

This section serves to the management and unique identification of the rooms present within the structure.

| mposta | zione delle unità abita | ative    |   |   |
|--------|-------------------------|----------|---|---|
| Ordine | Unità abitativa         | Tipo     |   |   |
| 1      | Camera 1                | Alloggio | 1 | 0 |
| 2      | Appartamento Blu        | Alloggio | 1 | 0 |
| 3      | Casetta di Pino         | Alloggio | 1 | 3 |
| 4      | Camera Gialla           | Alloggio | 1 | 3 |

**NOTE:** to make changes to the name and order of the housing units will be sufficient to perform the change and click on the black tick to confirm and save the change.

### 3. Booking management (hotel table)

This is the function that allows the effective management of the structure and consists of 3 parts:

| 🛠 🛷 🔞 🚨               | States of the second                                                       | 4              | 1              |                |                |                       |                |                |                |                 |           |                        |                        |                        |                        |                        |                 |                        |                        |                 |                 |                 |                 |                 |                 |                 |                 |                 |                 |                        |                 |
|-----------------------|----------------------------------------------------------------------------|----------------|----------------|----------------|----------------|-----------------------|----------------|----------------|----------------|-----------------|-----------|------------------------|------------------------|------------------------|------------------------|------------------------|-----------------|------------------------|------------------------|-----------------|-----------------|-----------------|-----------------|-----------------|-----------------|-----------------|-----------------|-----------------|-----------------|------------------------|-----------------|
| Marzo-2024            | <u>Ve</u><br><u>1</u>                                                      | <u>5a</u><br>2 | <u>Do</u><br>3 | <u>Lu</u><br>4 | <u>Ma</u><br>5 | <u>Me</u><br><u>6</u> | <u>Gi</u><br>Z | <u>Ve</u><br>8 | <u>Sa</u><br>9 | <u>Do</u><br>10 | Lu<br>11  | <u>Ma</u><br><u>12</u> | <u>Me</u><br><u>13</u> | <u>Gi</u><br><u>14</u> | <u>Ve</u><br><u>15</u> | <u>Sa</u><br><u>16</u> | <u>Do</u><br>17 | <u>Lu</u><br><u>18</u> | <u>Ma</u><br><u>19</u> | <u>Me</u><br>20 | <u>Gi</u><br>21 | <u>Ve</u><br>22 | <u>Sa</u><br>23 | <u>Do</u><br>24 | <u>Lu</u><br>25 | <u>Ma</u><br>26 | <u>Me</u><br>27 | <u>Gi</u><br>28 | <u>Ve</u><br>29 | <u>Sa</u><br><u>30</u> | <u>Do</u><br>31 |
| Camera                | 1                                                                          |                |                |                |                |                       |                |                |                |                 |           |                        |                        |                        |                        |                        |                 |                        |                        |                 |                 |                 |                 |                 |                 |                 |                 |                 |                 |                        |                 |
| Appartamento B        | u                                                                          |                |                |                |                |                       |                |                | BIAN           | CHI             |           |                        |                        |                        |                        |                        |                 |                        |                        |                 |                 |                 |                 |                 |                 |                 |                 |                 |                 |                        |                 |
| Casetta di Pir        | ta di Pin <mark>o VERDI MARIO E E E E E E E E E E E E E E E E E E E</mark> |                |                |                |                |                       |                |                |                |                 |           |                        |                        |                        |                        |                        |                 |                        |                        |                 |                 |                 |                 |                 |                 |                 |                 |                 |                 |                        |                 |
| Camera Gial           | a                                                                          |                |                |                |                | Fab                   |                |                |                |                 | - \$2<br> | 9                      |                        |                        |                        |                        |                 |                        | 1                      |                 |                 |                 |                 |                 |                 |                 |                 |                 |                 |                        |                 |
| Nome                  |                                                                            |                |                |                |                |                       |                |                | AL             | IVU             |           | Pa                     | irter                  | za                     | G                      |                        | мр              | ren                    | eron                   | 0               | _               | _               | _               | IIIa            | m               |                 |                 | _               |                 | _                      |                 |
| Prenotazione ROSSI    | MAR                                                                        | 10             |                |                |                |                       |                |                | 01             | /03/            | 202       | 4 0                    | 5/03                   | /202                   | 24                     | 4                      | -               | -                      |                        |                 |                 |                 |                 |                 |                 |                 |                 |                 |                 |                        |                 |
| Prenotazione ROSSI    | MAR                                                                        | ю              |                |                |                |                       |                |                | 02             | /03/            | 202       | 4 12                   | 2/03                   | /202                   | 24                     | 10                     |                 | 123                    | 3 45                   | 6 78            | 90              |                 |                 | pro             | ova@            | pro             | va.c            | om              |                 |                        |                 |
| Prenotazione VERDI    | MAR                                                                        | 0              |                |                |                |                       |                |                | 03             | /03/            | 202       | 4 13                   | 3/03                   | /202                   | 24                     | 10                     |                 |                        |                        |                 |                 |                 |                 | 1               |                 |                 |                 |                 |                 |                        |                 |
| Prenotazione ROSSI    | MAR                                                                        | IA             |                |                |                |                       |                |                | 04             | /03/            | 202       | 24 10                  | 0/03                   | /202                   | 24                     | 6                      |                 |                        |                        |                 |                 |                 |                 |                 |                 |                 |                 |                 |                 |                        |                 |
| Prenotazione Fabrizio | Ste                                                                        | fano           | Stef           | fane           | 1              |                       |                |                | 06             | /03/            | 202       | .4                     |                        |                        |                        | 1                      |                 | 1                      |                        |                 |                 |                 |                 | 1               |                 |                 |                 |                 |                 |                        | 1               |
| Prenotazione BIANCI   | HI MA                                                                      | ARIO           |                |                |                |                       |                |                | 09             | /03/            | 202       | 24 12                  | 2/03                   | /202                   | 24                     | 3                      |                 |                        |                        |                 |                 |                 |                 |                 |                 |                 |                 |                 |                 |                        |                 |

- A. **The navigation bar:**allows moving from month to month (both forward and backward) and choosing a particular day within the tableau.
- B. The Hotel Table: reports graphically all bookings recorded within the month.
- C. **The reservation list:** shows the list of all active reservations (for arrival and

departure) in the period displayed on the table (shown in green).

To create a new reservation, simply click on the day and room. It will then appear the possibility of entering a new reservation, determining date of arrival, number of nights [...].

| Cognome ospite    | ROSSI          |
|-------------------|----------------|
| Nome ospite       | MARIO          |
| Data di arrivo    | 02/03/2024     |
| Numero notti      | 10 🗸           |
| Posizione         | Capofamiglia 🗸 |
| Tipo di richiesta | Prenotazione 🗸 |
|                   |                |

Confirming we proceed with the scheduling of rooms and guests.

The allocation of rooms and the stay of the guests to the following exactly respect the stay of the owner unless otherwise set.

| 03/2024 🛛 🖪 Notti 10 🗙 🕲 Stato richiesta P |                                 |                          |
|--------------------------------------------|---------------------------------|--------------------------|
|                                            |                                 | Apagrafica               |
| va@prova.com Tele                          | fono 123 456 7890               | Posizione Capofamiglia V |
| Alloggio Data Arrivo Notti Os              | spiti 🎎 Ospiti                  |                          |
| imera 6 🔹 02/03/2024 🗸 10 👻 🐇              | VERDI MARIA 🛛 🔊 Anagrafica 🐇    |                          |
| imera 6 V 02/03/2024 V 10 V 4              | VERDI MARIA P <u>Anagrafica</u> |                          |

Once the rooms have been entered, **you can complete the data of the owner (by clicking on 'Data**' on the right side of the name box).

| Gestione anagrafica dell'ospite intestatario dell'alloggio                                                                                                    | ×                                                                                                    |
|----------------------------------------------------------------------------------------------------|----------------------------------------------------------------------------------------------------|
| Cognome ROSSI<br>Nome MARIO                                                                                                    | Posizione Capofamiglia V<br>Arrivo 02/03/2024 🖾 Notti 10 V                                                 |
| Stato di nascita ITALIA  Comune di nascita ROMA Cittadinanza ITALIA Comune di residenza ITALIA Comune di residenza ROMA Tipo documento carta di identita' Luogo rilascio ROMA                                      | Imposta di soggiorno Esenzione  V Notti imponibili 5 Tariffa Euro 1.00 V Totale Euro 5,00  Stampa Conferma |
| I campi a sfondo giallo vanno compilati solo per gli ospiti italiani<br>I campi indicati da 🌳 se non compilati prendono lo stato di nascita<br>Il campo indicato da 🌳 se non compilato prende il comune di nascita | Stampa quietanza del gruppo                                                                                |

Any errors in the entry of reservations (such as two or more overlapping reservations) are marked graphically in red within the tableau.

| Camera 6              | ROSS | I MARKO | <br>     |               |
|-----------------------|------|---------|----------|---------------|
| Camera 7              |      | ROS     |          | BIANCHI MARIA |
| Nome                  |      |         | Arrivo   | Partenza      |
| Prenotazione ROSSI MA | RIO  |         | 01/03/20 | 24 05/03/2024 |
| Prenotazione ROSSI MA | RIO  |         | 02/03/20 | 24 12/03/2024 |
|                       |      |         |          |               |

You can also cancel a reservation if necessary. It will be sufficient to enter the same, delete all guest **data** (by clicking on the scissors icon) and then select 'Delete' from the drop-down menu shown in the photos.

| Prenotazione N. 03189                                                   |                                                                                                    | ×                        |
|-------------------------------------------------------------------------|----------------------------------------------------------------------------------------------------|--------------------------|
| Arrivo 24/03/2024 🗷 Notti 12 🗸 😨 Stato richie<br>Cognome VERDI<br>Email | es a Prenotazione<br>Opzione<br>Prenotazione<br>Elimina<br>Telefono                                                                                                    | Posizione Capofamiglia ✓ |
| Alloggi Alloggio Data Arrivo Notti<br>Camera 1 24/03/2024 2 12 2        | Ospiti<br>Anagrafice<br>Anagrafice<br>Anagrafic | Aggiorna                 |

#### 4. Summary of movements

Within this segment it is possible to display all the movements occurred during a particular month (by entering the character '%' in place of the day) or a specific day.

| * * 🕅             | 22 🔛 💜                                |                  |                        |                   |                   |   |
|-------------------|---------------------------------------|------------------|------------------------|-------------------|-------------------|---|
| Data di mo        | vimentazione degli                    | ospiti %/03/2024 | Cerca                  |                   |                   |   |
| 1                 |                                       | -                |                        |                   |                   | _ |
| Data di<br>arrivo | Ospite                                | Data Nascita     | Provenienza            | Posizione         | Note              |   |
| 01/03/2024        | ROSSI MARIO                           | 12/12/1992       | ROMA                   | Capo famiglia     |                   |   |
| 01/03/2024        | ROSSI LUCIA                           | 12/12/1992       | AFGHANISTAN            | Famigliare        |                   | 3 |
| 03/03/2024        | VERDI MARIO                           | 12/12/1992       | FRANCIA                | Capo famiglia     |                   |   |
| 09/03/2024        | BIANCHI MARIO                         | 12/12/1992       |                        | Capo famiglia     | Errore anagrafica |   |
| 12/03/2024        | NERI MARIO                            | 12/12/1992       |                        | Capo famiglia     |                   |   |
| 04/03/2024        | ROSSI MARIA                           | 12/12/1992       | ROMAGNANO SESIA        | Capo famiglia     |                   |   |
| 09/03/2024        | <b>BIANCHI MARIA</b>                  | 12/12/1992       | MAURIZIO               | Capo famiglia     |                   |   |
| 24/03/2024        | VERDI MARIA                           | 12/12/1992       | ROMA                   | Capo famiglia     |                   |   |
| 02/03/2024        | ROSSI MARIO                           | 12/12/1992       | ROMA                   | Capo famiglia     |                   |   |
| 02/03/2024        | VERDI MARIA                           | 12/12/1992       | ROMA                   | Famigliare        |                   | 3 |
| 02/03/2024        | BIANCHI LUIGI                         | 12/12/1992       | ISLANDA                | Famigliare        |                   | 3 |
|                   |                                       |                  |                        |                   |                   |   |
| 💧 Alcun           | e anagrafiche pr                      | esentano error   | i. la comunicazione no | n puo' essere inv | viata             |   |
| 1000 C            | · · · · · · · · · · · · · · · · · · · |                  |                        |                   |                   |   |

In addition, the program indicates any errors in the data of the entered clients, offering a check on the correctness of the data before sending to the police and ISTAT.

#### 5. Accommodation management

The 'Accommodation Management' function allows access to the table of data transmitted to the police station. The program automatically positions itself on the current day but it is still possible to search for a specific day.

Once you have selected the desired date and extracted the required data, it will be sufficient to **click on** the button 'Forward communications in the current date' to download the files to send to the police station.

The programme marks out those data points which show inconsistencies, errors or omissions.

| 🛠 🛷 🔞 🚨 י      | <b>\$</b> #                   |                         |                           |      |
|----------------|-------------------------------|-------------------------|---------------------------|------|
| [              | ODOWINLOAD Sc. urica in excel | O BERVIZIO .<br>Polizia | ALLIOBISAATTI<br>di Stato |      |
| Data di arrivo | Ospite                        | Data Nasc.              | Posizione                 | Note |
| 02/03/2024     | ROSSI MARIO                   | 12/12/1992              | Capo famiglia             |      |
| 02/03/2024     | VERDI MARIA                   | 12/12/1992              | Famigliare                |      |
| 02/03/2024     | BIANCHI LUIGI                 | 12/12/1992              | Famigliare                |      |

For the data transmission to go smoothly, it is necessary that all basic data are entered and set correctly.

If everything is correct and no errors are reported, you can download the file by clicking on the 'Download' button **(in yellow)** and then send it to the police station's portal by clicking on the 'Accommodation Service' **button** (in blue).

### 6. Regional Observatory attendance management

Infne, by clicking on the last icon you can access the section dedicated to the data table to be sent to the regional observatory for communication of ISTAT. The operating modes may vary from municipality to municipality as the data transmission system varies from region to region.

In this case, the procedure is similar to that used for the accommodation with the difference that the data will be sent to the observatory and no longer to the police station.

Also in **bookingse management** all data has been entered correctly, at the end of the rate, it will be possible to complete **the periodic declaration automatically. To do so** you will need to access the statement you want to fill in and click on the entry **'Fill statement**' (top right) > '**Automatically fill declaration'.**